PALADIN DATA CORPORATION<sup>TM</sup>

# Biz Coach Webinars FREE ADVANCED TRAINING

# Ħ 9

# Heard it through the grapevine

**Charles Owen** 

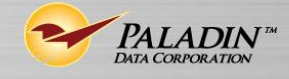

**TECHNICAL LEVEL:** 

EASY

INTERMEDIATE

ADVANCED

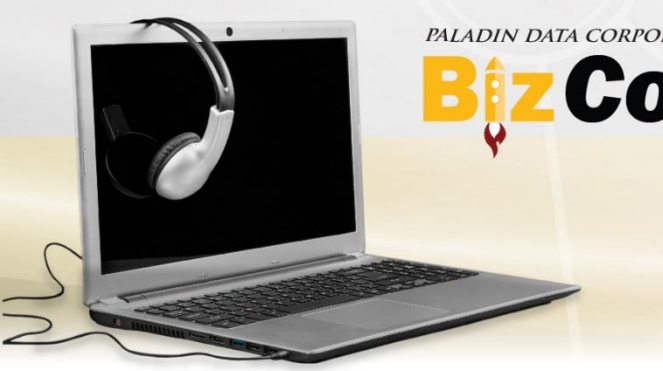

# **ZCoach** Webinars

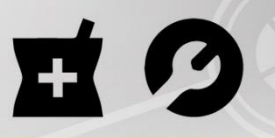

#### Heard it through the grapevine

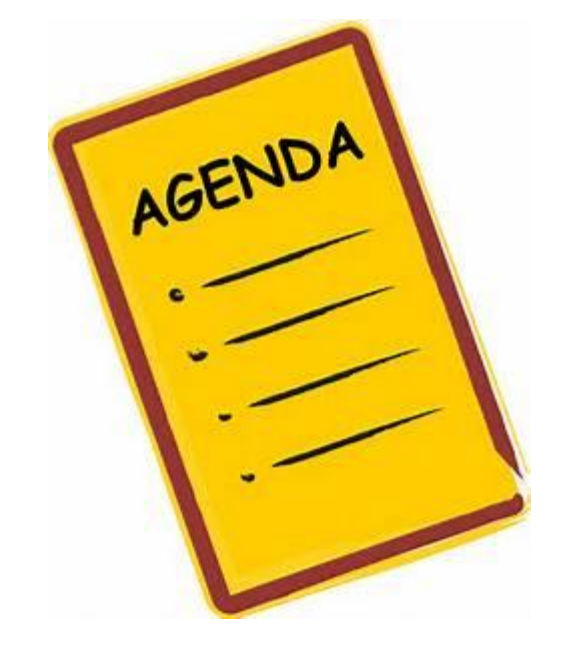

- Goals of this presentation
- What messages can do for your store
- Message types
- How to set up the product level message
- How to set up the receipt message
- How to set up the signature message by class
- How to set up the tax exemption message
- Learn more

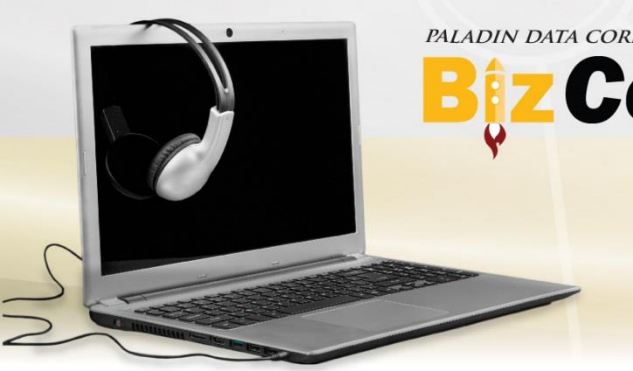

# **Biz Coach** Webinars

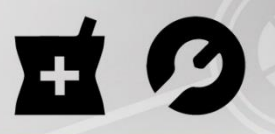

#### Heard it through the grapevine

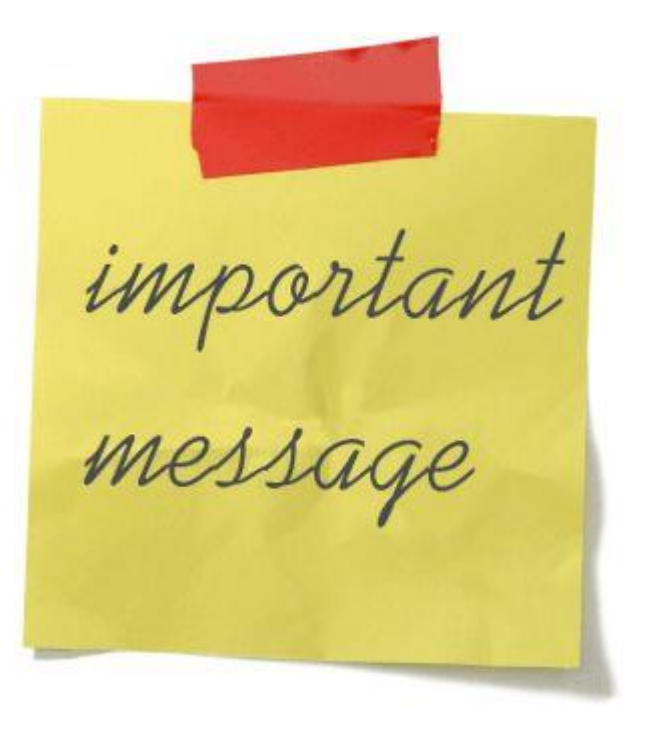

## Goals

- Learn when to apply messages
- Learn where to apply messages
- Learn how to apply messages
- Learn why to apply messages—most important

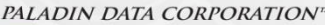

# **ZCoach** Webinars

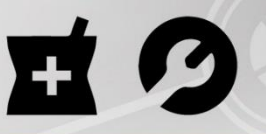

### Heard it through the grapevine

# What messages can do for your store

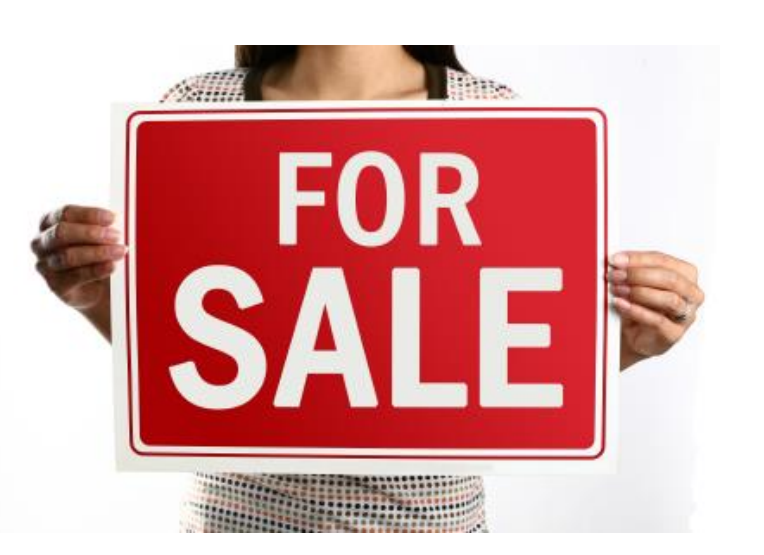

- Upsell products and services.
- Broadcast upcoming events for store or community.
- Show support for local charities.
- Promote an in-store loyalty program.
- Send customers to a webstore or social media sites.
- Provide information that helps protect your company from liability issues including:
  - Legal/compliancy notices (optional: signature required)
  - Manufacturer warranty messages
  - Product warnings and notices

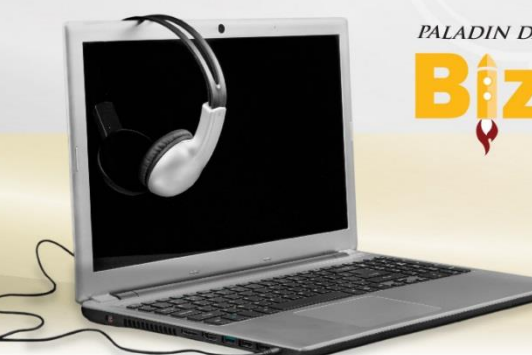

# **Biz Coach** Webinars

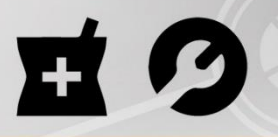

### Heard it through the grapevine

## Message types

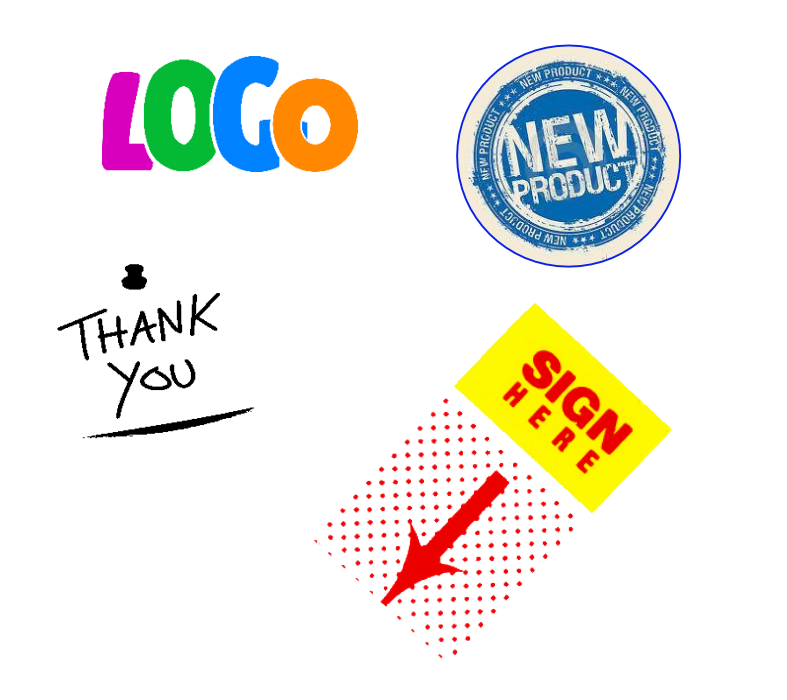

- Product level messages
- Receipt messages
  - Logo
  - Header (advance by-line)
  - Trailer by-line
  - Footer
  - Invoice title or description
- Signature messages by class (on screen or receipt)
- Tax exemption messages

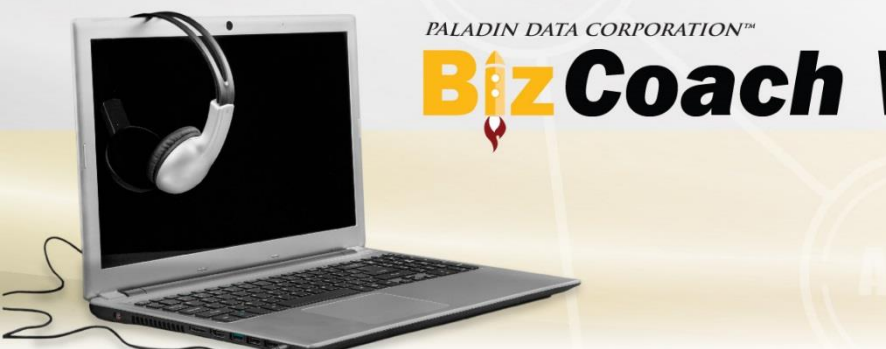

# **BizCoach** Webinars

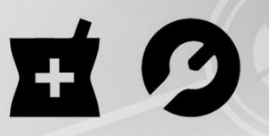

### Heard it through the grapevine

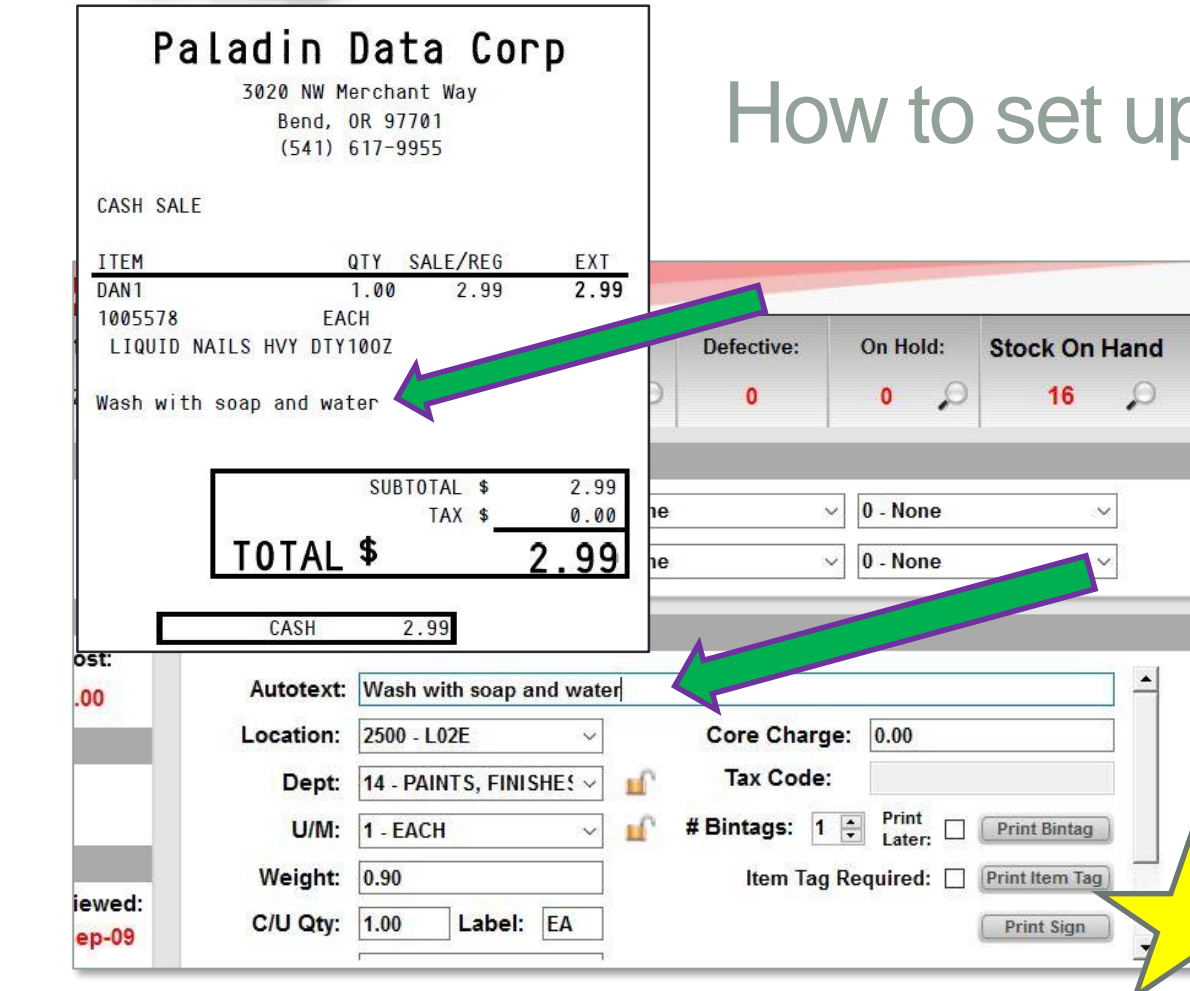

## How to set up the product level message

- In the **Inventory** module, display an item. 1.
- 2. Click the **General** tab
- 3. In the **Item Information** pane, in the **Autotext** box, enter a message.
- Click Save. 4.

The message will appear below the item on both the invoice and the receipt.

**Bonus:** Future Paladin POS version adds Description 2 to the invoice display screen and invoice.

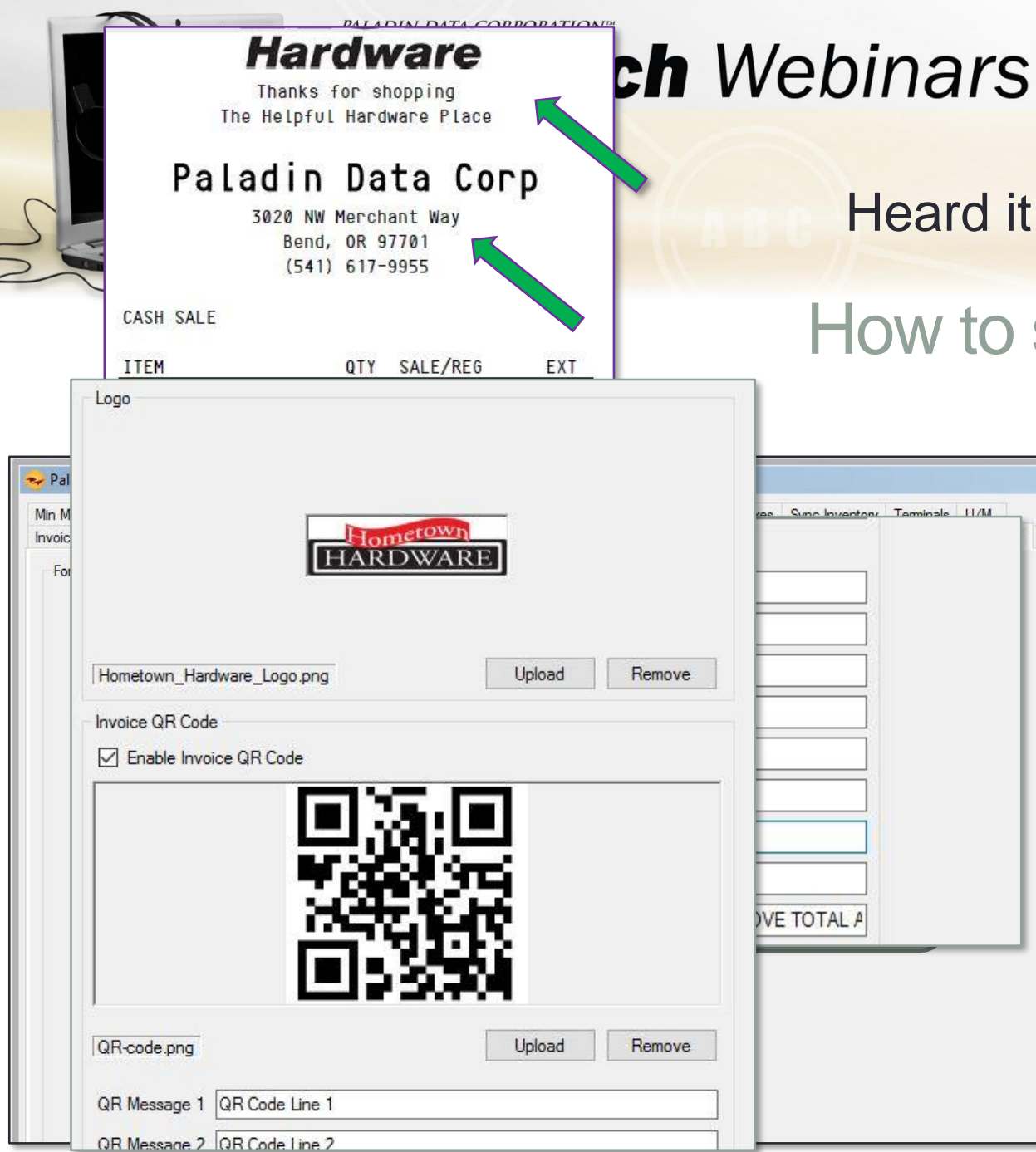

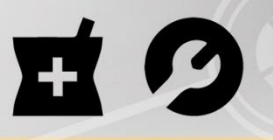

# How to set up the receipt message

- 1. In the **Paladin Configuration** (Setup) window, click the Forms tab, and then enter the following information:
  - Advance By-Line (up to 2 lines)
  - **Trailer By-Line** (up to 2 lines) **Note**: This text will not appear on the big form.
  - **Footer Line** (up to 4 lines)
  - **Invoice/Receipt Description** Note: The default is **INVOICE**.
  - **Logo** (Upload an image)
  - Invoice QR Code (Upload an image)
  - **QR Message** (up to 4 lines)
- Click Save.

The messages and images will appear on the receipt.

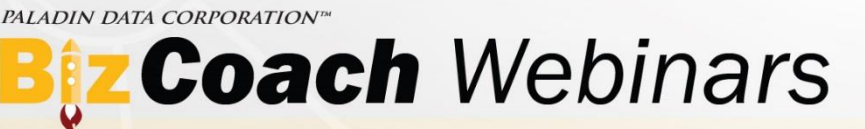

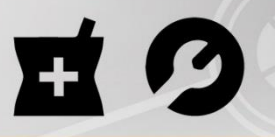

# How to set up the signature message by class

| Signature Required |                                 |                                       |
|--------------------|---------------------------------|---------------------------------------|
|                    | Enable Signature Required       |                                       |
|                    | Signature Required Class Number | 2222                                  |
|                    | Signature Pad Line 1            | By signing, you agree to comply with  |
|                    | Signature Pad Line 2            | the rules for purchasing spray paint. |
|                    | Signature Pad Line 3            |                                       |
|                    | Signature Pad Line 4            | [                                     |
|                    | Signature Pad Line 5            |                                       |
| Receipt Text       |                                 |                                       |
|                    | Enable Receipt Text             |                                       |
|                    | Receipt Text Class Number       | 3333                                  |
|                    | Receipt Line 1                  | For best results                      |
|                    | Receipt Line 2                  | spray on a clean and dry surface      |
|                    | Receipt Line 3                  |                                       |
|                    | Receipt Line 4                  | [                                     |

- 1. In the **Paladin Configuration** (**Setup**) window, click the **Company** tab.
- 2. Select the Enable Signature Required checkbox, and then in the Signature Required Class Number box, enter a class ID.
- 3. In the **Signature Pad Line** boxes, enter the message text.
- 4. Select the **Enable Receipt Text** checkbox, and then **Receipt Text Class Number** box, enter a class ID.
- 5. In the **Receipt Line** boxes, enter the message text.

#### 6. Click Save.

The messages will appear on the signature pad and/or the receipt.

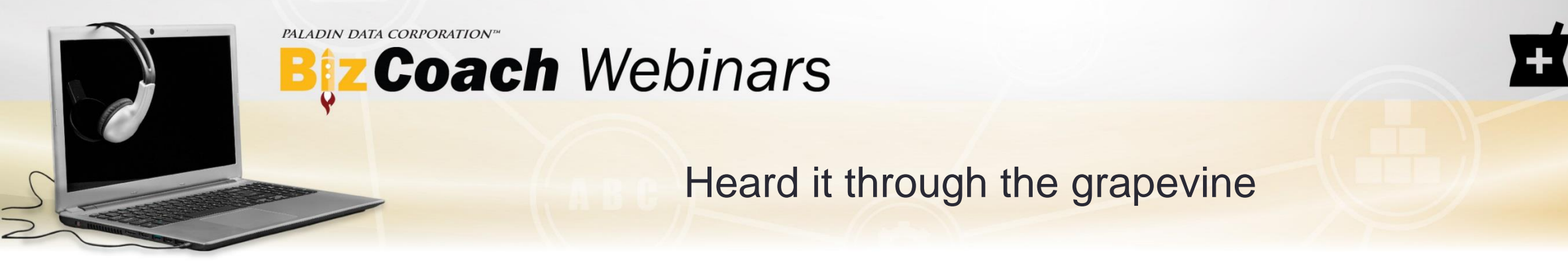

## How to set up the tax exempt message

| Tax Exemption<br>Require Signature for Tax Exemption<br>Exemption Receipt Text | This transaction includes tax exempt item(s).<br>It requires that you have a tax exemption number.<br>You are responsible for reporting to the IRS. |       |      |
|--------------------------------------------------------------------------------|----------------------------------------------------------------------------------------------------|-------|------|
|                                                                                |                                                                                                    | Reset | Save |

- 1. In the **Paladin Configuration** (**Setup**) window, click the **Tax** tab.
- 2. In the **Tax Exemption** pane, select the **Require Signature for Tax Exemption** check box.
- 3. In the **Exemption Receipt Text** box, enter the message.
- 4. Click Save.

The message will appear on the receipt.

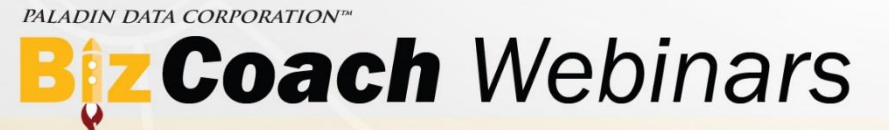

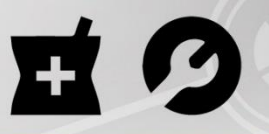

## Learn more

To learn more about this topic, see the following resources in our Help Portal:

- About messages for customers at check out
- How to print a message on a statement
- How to add a checkout screen note to a customer account
- About store credits
- How to apply a customer's store credit balance to a purchase
- How to turn off the store credit balance message

A recording of this webinar will be available at portal.paladinpos.com/webinars.

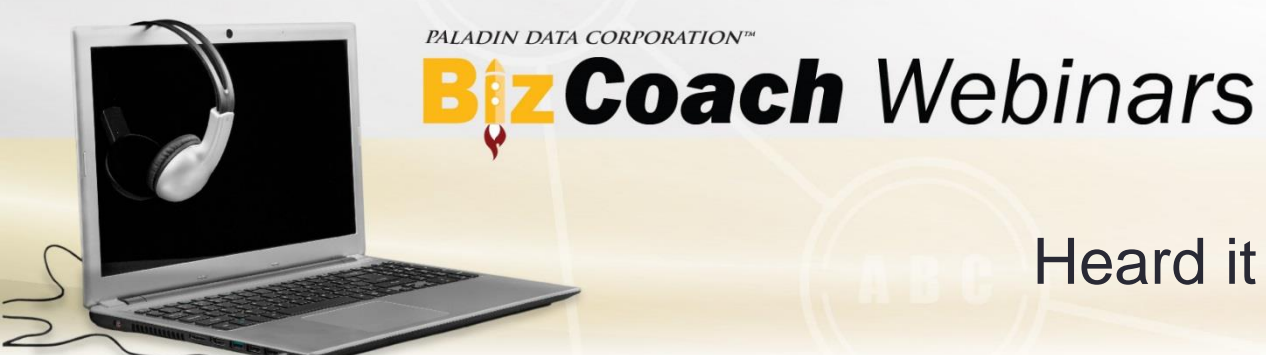

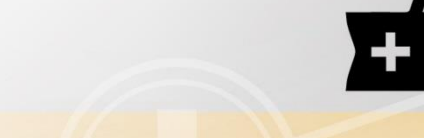

## Next Weeks Webinar

**Date:** Tuesday, February 7<sup>th</sup>, 2017 9:00am pst

**Title:** A 400% Increase in Sales? Now that's Kentucky Magic!

#### **Description:**

When Jeff Harper purchased Farmers Hardware in Russellville, Kentucky, the store's best year was \$400K.

In his first twelve months as owner, Jeff was able to increase sales by over 400%! How did he do it?

Listen in on a live interview with Jeff as he recounts the steps he took to generate this stunning increase in sales.

PALADIN DATA CORPORATION<sup>TM</sup>

# Bez Coach Webinars FREE ADVANCED TRAINING

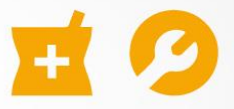

#### Recording available at: portal.paladinpos.com/webinars

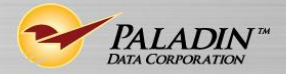